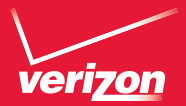

# Comienza Aquí

## 

#### Mi Verizon

Ahora estás conectado a 4G LTE de Verizon Hiperrápida, Superpoderosa, Para más información, visita verizonwireless.com/ red4GLTE.

REGÍSTRATE en verizonwireless.com/ miverizon para más información sobre cómo usar tu teléfono.

- Ir a Mi Verizon
- Hacer clic en Asistencia
- Hacer clic en Obtén avuda con tu
- Hacer clic en Aparato
- Hacer clic en Selecciona otro aparato Mi Verizon te permite manejar tu cuenta, pagar tu factura, comprar accesorios y más.

Cuentas con asistencia a tu alcance en cualquier momento en verizonwireless.com/ espanol

El servicio al cliente está a tu disposición en el 1-800-922-0204 o en cualquier tienda de Verizon Wireless

Una Guía del Usuario completa está disponible a pedido; simplemente baja una en support.vzw.com/phones o llama al 1-877-268-7589 para solicitar una copia.

NOTA : Los aparatos y software están evolucionando constantemente—las imágenes de pantalla v los iconos que veas aquí son sólo para referencia.

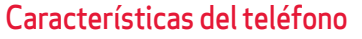

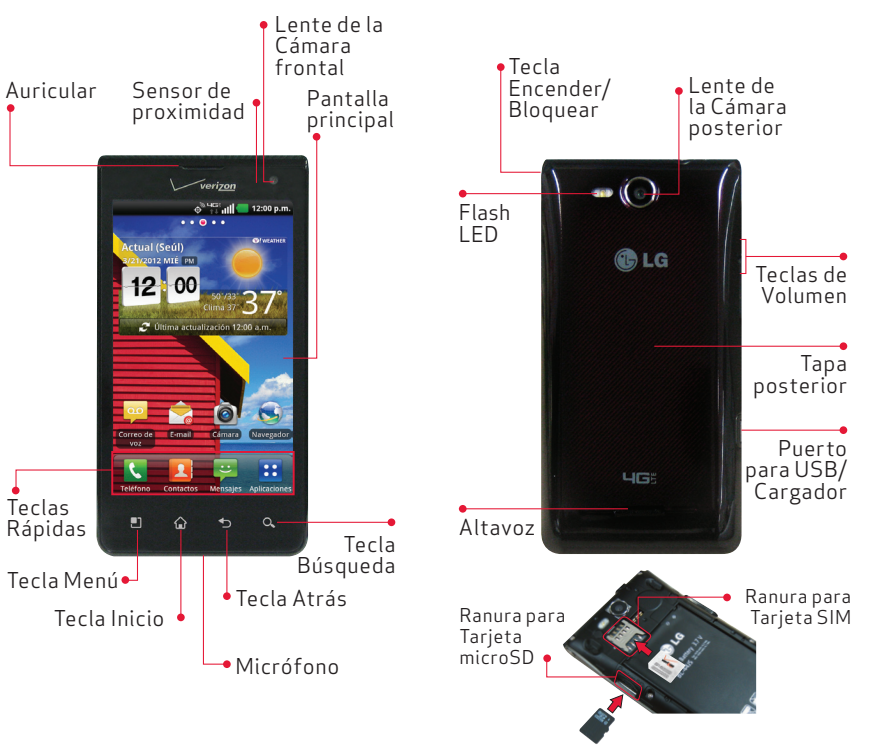

Sugerencia Toque la Tecla Aplicaciones 🔛 y luego toque Visitas guiadas 🎆 para acceder al guía rápido y completo del teléfono, tutorías de video y el glosario de iconos. Puede obtener información en detalle desde su teléfono.

:AVISO! Para cargar su aparato, por favor sólo utilice un cargador aprobado. Un maneio incorrecto del Puerto para USB/Cargador, así como el uso de un cargador incompatible, pueden causar daños a su aparato y anular la garantía.

### Programa tu teléfono

Sigue las instrucciones en pantalla para programar rápidamente tu teléfono, tus cuentas de email e ingresar en tus páginas de redes sociales.

Para más información, visita verizonwireless, com/smartphones. Haz clic en la sección Asistencia, baio Obtén avuda con tu, haz clic en Aparato, luego en Selecciona otro aparato para obtener avuda con tu aparato.

#### Para quitar la tapa posterior

Use la abertura de dedos en la parte inferior del teléfono para extraer la tapa de la batería.

#### Insertar las Tarjetas SIM/microSD

NOTA La Tarieta microSD se vende por separado. Consulte "Instalar la batería" para referencia. Si no está insertada. siga las instrucciones a continuación para insertar su Tarieta SIM 4G.

Retire la tapa posterior y la batería.

- 2. Ubique las ranuras para la Tarieta microSD y la Tarjeta SIM (tienen las inscripciones "microSD" y "micro SIM" cerca de cada ranura).
- 3. Coloque las Tarjetas microSD y SIM con las etiquetas hacia arriba y deslícelas hasta que queden bien insertadas.

- 2. Ubique la ranura para Tarjeta SIM y suavemente tire la Tarieta SIM hacia afuera para extraerla.

- 1. Para extraer la tarieta microSD primero debe desmontarla. En la Pantalla principal, toque la Tecla Menú 💿 > Aiustes > Almacenamiento > Desactivar la micro SD
- Retire la tapa posterior y ubique la ranura para la Tarieta microSD.
- 3. Empuje la Tarjeta microSD suavemente hacia adentro para liberarla.
- 4. Una vez liberada de la ranura, tire la Tarieta microSD con suavidad para extraerla.

#### Para extraer la Tarieta SIM

1. Apague el teléfono. Retire la tapa posterior y la batería

#### Para extraer la Tarjeta microSD

\*Un Módulo de Identificación del Suscriptor (tarieta SIM) es una "tarjeta inteligente" que alberga información personal, como su número de móvil, plan de llamadas e información de cuenta, como contactos, mensaies de texto e historial de llamadas. La tarieta SIM 4G LTE de Verizon Wireless es compatible con cualquier aparato certificado 4G LTE de Verizon Wireless. Usted puede sacar la tarieta SIM 4G LTE de un aparato e insertarla en otro, y su servicio móvil funcionará sin problema siempre que tenga un aparato y un plan de servicio compatibles. Para ver qué aparatos son compatibles con la tarieta SIM 4G LTE de Verizon Wireless. visite verizonwireless.com/certifieddevice.

#### Instalar la batería

NOTA: Es importante cargar completamente la batería antes de encender el teléfono.

- 1. Use la abertura de dedos en la parte inferior del teléfono para extraer la tapa posterior.
- 2. Alinee los contactos posterior con los terminales en el compartimiento de la batería v empuje la batería hacia abaio hasta que encaje en su lugar.
- 3. Coloque la tapa de la batería sobre el compartimiento de la batería y luego presione la tapa hacia abaio hasta que encaje en su lugar.

#### Extraer la batería

- 1. Apague el teléfono y use la abertura de dedo en la parte inferior del teléfono para extraer la tapa posterior.
- 2. Retire la batería del compartimiento de la batería usando la abertura de dedo v levantando la parte superior de la batería.

#### Encendiendo y apagando su teléfono

Es importante cargar completamente la batería antes de encender el teléfono.

 Para encender el teléfono, mantenga presionada la Tecla Encender/Bloquea o por un par de segundos hasta que la pantalla se encienda.

- 2. Para apagar el teléfono, mantenga presionada la Tecla Encender/Bloquear hasta que el menú Opciones del teléfono se muestre. Toque Apagar y luego OK para confirmar
- Si la pantalla se apaga, presione la Tecla Encender/Bloquear 🔊 para volver a encenderla

### Atajos en la Pantalla principal

- 1. Presione la Tecla Encender/Bloquear 🔊 para encender la pantalla. Su Pantalla de Bloqueo se mostrará.
- 2. Cuatro ataios utilizados frecuentemente so proporcionan: Teléfono 💽 , Mensajes 🔄 . Correo de voz 🔤 v Cámara 🚳 .
- Para acceder a los ataios, deslice el icono hacia abajo. La pantalla se desbloguea y accede a la aplicación.

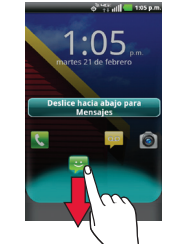

#### Tonos de timbre

1. En la Pantalla principal, toque la Tecla Menú 💼 > Ajustes > Sonido.

- 2. En la sección Llamadas recibidas, toque Tono de timbre del teléfono.
- 3. Toque el tono de timbre para seleccionarlo v escucharlo. Toque OK para guardar el tono deseado.
- 4. Desplácese hacia baio para establecer ajustes adicionales para las Notificaciones v la Respuesta del teléfono.

#### Marcar una llamada

1. En la Pantalla principal, deslice de la derecha a la izquierda para acceder al widget Teléfono.

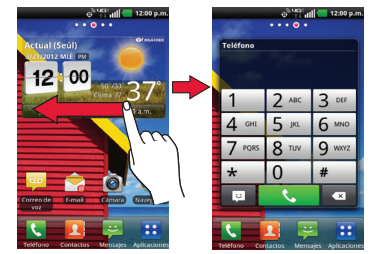

- . Toque las teclas del teclado de marcación para introducir manualmente un número de teléfono.
- 3. Toque la Tecla Llamar **est** para marcar el número introducido

Sugerencia. También puede marcar una llamada al tocar la Tecla Teléfono 💽 en la Pantalla principal para abrir la aplicación Teléfono.

Market.

#### Recibir una llamada

- 1. Si la pantalla está desblogueada, simplemente toque la Tecla Responder 🔇 .
- 2. Si la pantalla está bloqueada, deslice la pantalla hacia arriba para responder.

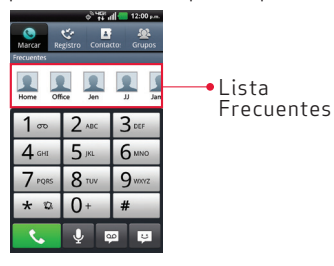

Sugerencia El teclado de marcación y sus Contactos proporcionan una lista de acceso rápido a 12 contactos llamados frecuentemente.

#### Enviar un mensaje

Este folleto está hecho de 60% de papel reciclado post-consumo.

©2012 Verizon Wireless, Todos los derechos reservados

Impreso en Corea

Este folleto está impreso con tinta de soja.

verizonwireless.com

1. En la Pantalla principal, toque la Tecla Mensaies 🔤 .

La pantalla Mensaies se abre, donde podrá crear un nuevo mensaje o abrir una conversación en curso.

- 2. Toque Nuevo Mensaje para iniciar un nuevo mensaje de texto o multimedia
- 3. Introduzca el nombre o número del contacto en el campo Para y luego escriba su mensaje en el campo Texto.

- 4. Toque *para abrir un menú donde puede* elegir el tipo de archivo multimedia para adiuntar al mensaie.
- 5. Toque Enviar Enviar para enviar el mensaje.

#### Sugerencia. Respuesta Rápida

Cuando la notificación de Nuevo Mensaie se muestre en la pantalla, elige responder rápidamente sin acceder a la aplicación Mensaies al tocar el campo Texto en la notificación para responder con un mensaie de texto o toque Llamadas para llamar al contacto o Borrar para borrar el mensaie.

#### Bluetooth®

- 1. En la Pantalla principal, toque la Tecla Menú 🖸 > Ajustes > Redes inalámbricas > Aiustes de Bluetooth.
- 2. Toque la casilla de Bluetooth para habilitar la función Bluetooth y poder conectarse con dispositivos Bluetooth
- 3. Toque Buscar dispositivos para buscar v mostrar información acerca de los dispositivos Bluetooth cercanos.
- 4. Toque el nombre del dispositivo que desea vincular con el teléfono.

NOTA: Dependiendo del tipo de dispositivo con el que se esté vinculando, se le solicitará que introduzca una clave de paso, que confirme las claves de paso coincidentes o el dispositivo se vinculará automáticamente

#### Copia del directorio Backup Assistant<sup>SM</sup> Plus

Backup Assistant v Media Manager son ahora Backup Assistant Plus. Protege tus contactos o accede a tus archivos multimedia cuando guieras y dondeguiera que estés. Ve a verizonwireless.com/baplus.

#### Para configurar tu cuenta de Google

Ahora tu Gmail, contactos de Google y los eventos del calendario de Google se pueden cargar a tu teléfono automáticamente.

- 1. En la pantalla de configuración de la cuenta de Google, toque Crear o Iniciar sesión.
- 2. Introduzca su nombre de usuario y contraseña u otra información necesaria (si está creando una cuenta).
- 3. Toque Iniciar sesión.

Anota la información de tu cuenta de Google. Por favor, guarda este documento en un lugar seguro.

| Nombre de usuario: | @gmail.com |
|--------------------|------------|
| Contraseña:        |            |

#### Para configurar otras cuentas de correo electrónico

1. En la Pantalla principal, toque la Tecla Menú 🗖 > Aiustes > Cuentas v sincronización.

#### 2. TOQUE Agregar cuenta .

3. Toque la cuenta deseada e introduzca la dirección de correo electrónico v la contraseña.

#### Para configurar el Correo de voz

Desde la Pantalla principal, deslice de la derecha a la izquierda para acceder al widget Teléfono

Introduzca \*86 (\*VM) y luego toque la Tecla Llamar (Enviar). Si escuchas un saludo, toque # para interrumpirlo; sigue las instrucciones del tutorial de configuración.

#### Para acceder al Correo de voz

Desde su teléfono - En la Pantalla principal deslice de la derecha a la izquierda para acceder al widget Teléfono y luego toque la Tecla Llamar Cuando escuches el saludo, toque # para interrumpirlo; sigue las instrucciones.

Desde cualquier teléfono—marca tu número de móvil. Cuando escuches el saludo, oprime # para interrumpirlo: sigue las instrucciones.

NOTA: Los buzones de voz que no se configuren en 45 días serán cancelados. Su buzón de mensajes de voz no está protegido con contraseña hasta que ústed cree una contraseña siguiendo las instrucciones del tutorial de configuración.

### Aplicaciones y más

Disfruta de música, timbres, fondos de pantalla, aplicaciones y juegos. Mantente al día con Twitter™ y Facebook. Para detalles y precios, visita verizonwireless.com/espanol

Pueden aplicar cargos por datos.

#### Para instalar aplicaciones

Más de cientos de miles de aplicaciones disponibles para descargar desde Android

En la Pantalla principal, toque la Tecla Aplicaciones 🚼 y luego Market 🕋

#### Verizon Tones

Busca, escucha fragmentos, compra y administra timbres para llamadas entrantes v timbres de tus artistas favoritos, todo en un solo lugar. Visita verizonwireless.com/ mediastore.

#### Verizon Video

Mira episodios completos de tus programas favoritos. Obtén cientos de programas de TV. deportes en vivo y eventos. Visita verizonwireless.com/video.

#### Tienda multimedia

Encuentra aplicaciones para entretenimiento viajes, productividad, navegación, timbres para llamadas entrantes, timbres.

juegos, fondos de pantalla y más. Visita verizonwireless.com/mediastore.

#### Email

Revisa tu email dondequiera que vavas con cuentas populares de email basadas en Internet, como Yahoo!" Mail, AOL" Mail, Gmail". Windows Live® Hotmail® v Verizon.net.

#### Servicio de Internet móvil Mobile Web

Llévate Internet contigo dondequiera que vavas. Puedes conseguir las últimas noticias obtener información sobre el estado del tiempo y estar al tanto de tus inversiones. Desde la pantalla de inicio, toca Navegador ۲

#### Sistemas de protección Verizon SafeGuards

Servicios y aplicaciones de seguridad para la familia. Obtén los controles parentales más sólidos. Visita verizonwireless.com/ safeguards.

#### Servicios Basados en Localización

Este teléfono puede determinar su ubicación, lo cual es útil para servicios como navegación, compras y el clima. Para tu seguridad, está programado para mostrar tu ubicación sólo cuando marcas 911. Para utilizar servicios

basados en la ubicación. en la Pantalla principal, toque la Tecla Menú 💿 > Ajustes > Ubicación para encender los servicios de ubicación

Su anarato móvil nuede determinar la ubicación geográfica v física del mismo (v de usted) ("Información de ubicación") v puede asociar la Información de ubicación con otros datos. . Además, ciertas aplicaciones, servicios y programas pueden acceder, recopilar, almacenar y usar la información de su ubicación, así como de divulgar la información de su ubicación a otros. Usted deberá tener precaución al determinar si la información de su ubicación debe o no estar disponible a otros y deberá leer todas las políticas correspondientes a terceros antes de permitir el acceso. Para limitar un posible acceso no autorizado a la información de su ubicación. Verizon Wireless ofrece diversos mecanismos y programaciones para administrar el acceso a los datos de ubicación. Al permitir la configuración de ubicación, usted está permitiendo el acceso de terceros a la información de ubicación a través de software widgets o componentes periféricos que decida descargar. añadir o adiuntar a su aparato móvil o por medio de acceso a Internet, capacidades de mensajería u otros medios y usted está autorizando que Verizon Wireless recopile, use v divulgue la información de su ubicación según corresponda para ofrecerle todos los servicios de ubicación que usted habilite

#### Sistema de navegación VZ Navigator<sup>®</sup>

Obtén navegación audible GPS premium y mapas 3D con alertas audibles de tráfico en tiempo real. Encuentra horarios de películas información de eventos y gasolineras. Visita verizonwireless.com/navigator.

#### Información al cliente

#### Su aparato móvil y servicios de terceros:

Verizon Wireless es el proveedor de servicio móvil asociado con este aparato móvil, pero muchos servicios v funciones que se ofrecen a través de este aparato móvil son proporcionados por o en conjunto con terceros. Verizon Wireless no se hace responsable por el uso que usted dé a este aparato o a cualquier aplicación, servicio o producto que no sea de Verizon Wireless, incluida cualquier información personal que usted decida usar, enviar o compartir con otros. Aplicarán términos y condiciones específicos, términos de uso y políticas de privacidad de terceros. Por favor. revise detenidamente todos los términos, condiciones y políticas que correspondan antes de usar este aparato móvil v cualquier otra aplicación, producto o servicio asociado

#### Información sobre compatibilidad con equipos de asistencia auditiva:

Este teléfono ha sido probado v clasificado para su uso con equipos de asistencia auditiva para ciertas tecnologías de servicio móvil que usa. Sin embargo, pueden existir ciertas tecnologías nuevas de servicio móvil usadas en este teléfono que no han sido probadas aún para su uso con equipos de asistencia auditiva. Es importante probar minuciosamente y en diferentes sitios las distintas funciones de este teléfono, usando su equipo de asistencia auditiva o implante coclear. para determinar si usted escucha algún ruido de interferencia. Consulte con su proveedor de servicio o el fabricante de este teléfono para información sobre compatibilidad con equipos de asistencia auditiva. Si tiene preguntas sobre las políticas de devoluciór o cambios, consulte con su proveedor de servicio o vendedor de teléfonos.